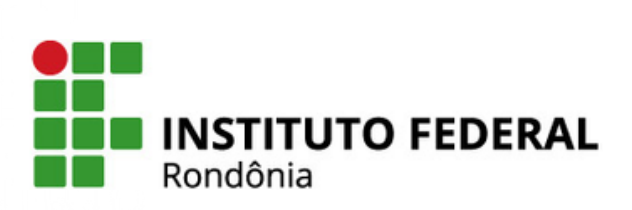

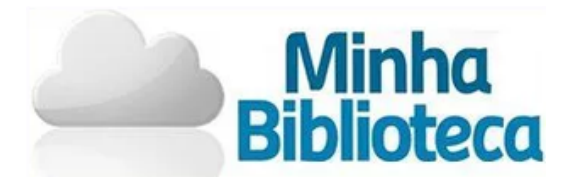

# Tutorial: Minha Biblioteca

Para ter acesso à Minha Biblioteca, primeiro é preciso fazer login no SUAP. Acesse aqui o tutorial de acesso ao SUAP - <u>link</u>.

Passo 1 Na tela inicial do SUAP, clique em "Minha Biblioteca"

|   |   | MINHA BIBLIOTECA          |
|---|---|---------------------------|
| ( | Ø | ABNT Ø Biblioteca IFRO    |
| ( | Ø | Ficha Catalográfica       |
| ( | Ø | Minha Biblioteca          |
| ( | Ø | Periódicos Capes          |
| ( | Ø | Repositório Institucional |

Passo 2 Você será direcionado para a página da Minha Biblioteca. É necessário ativar os cookies para prosseguir.

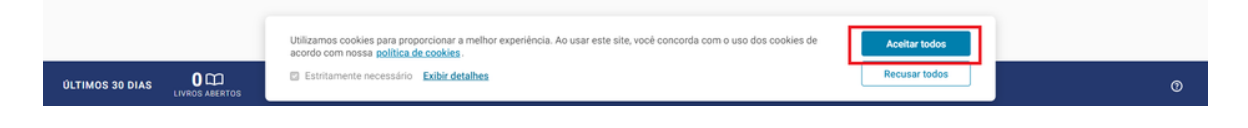

Conhecendo o Ambiente

No ambiente da Minha Biblioteca você tem acesso a diversos livros. Na tela inicial, tem os links: Meus livros; Catálogo e Pesquisa.

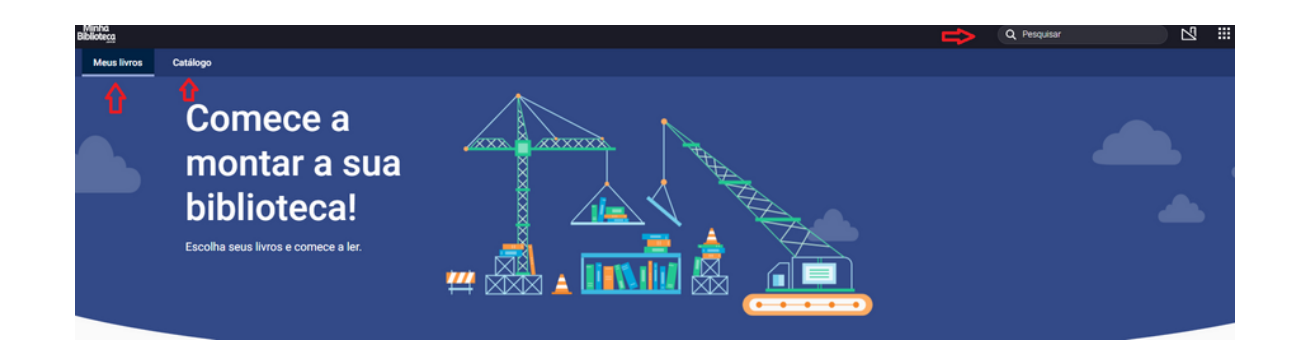

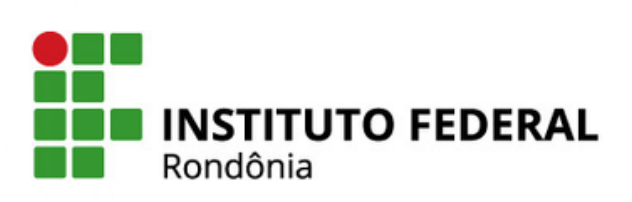

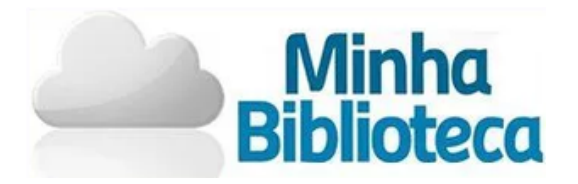

# No Link Catálogo será exibido os livros disponíveis para leitura.

### Veja o que é tendência 🛛 <

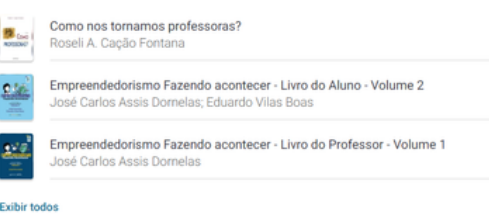

# Curadoria bibliográfica personalizada.

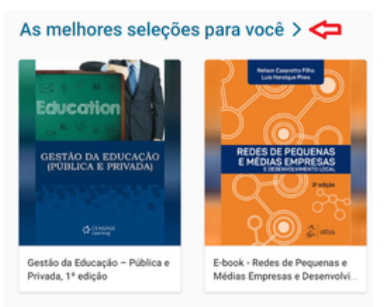

# Livros adicionados recentemente.

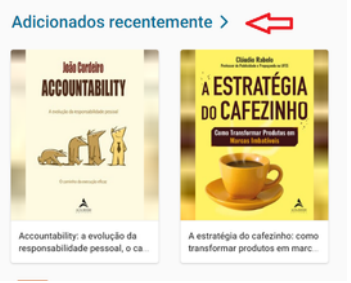

# Sugestões por área.

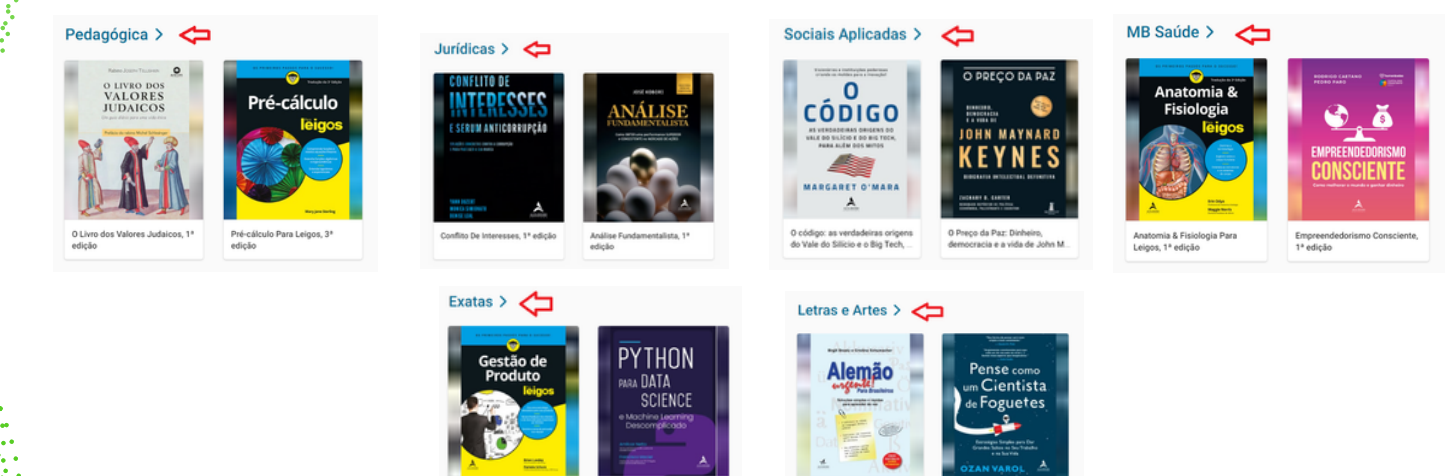

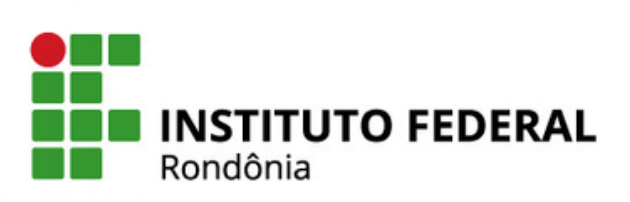

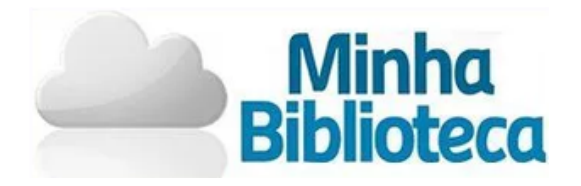

Em catálogo, também é possível fazer a pesquisa por um livro.

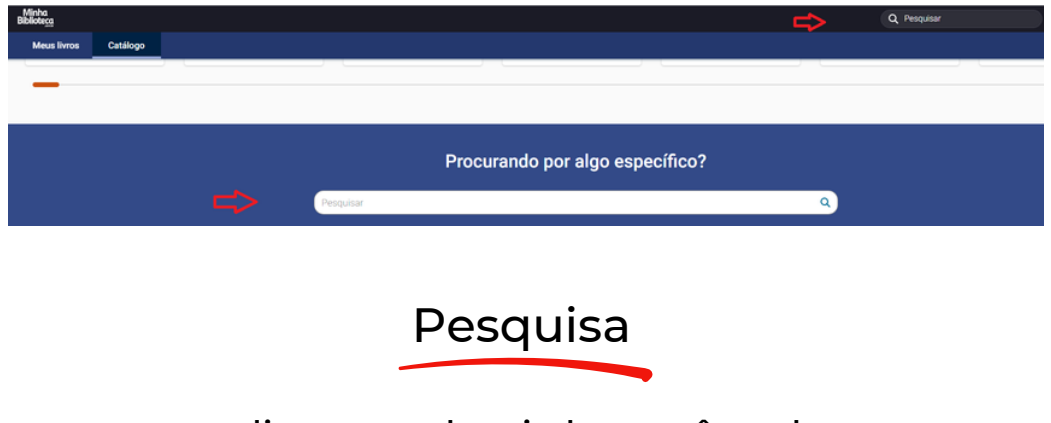

Ao encontrar o livro que deseja ler você pode:

• Pesquisar um termo dentro do livro

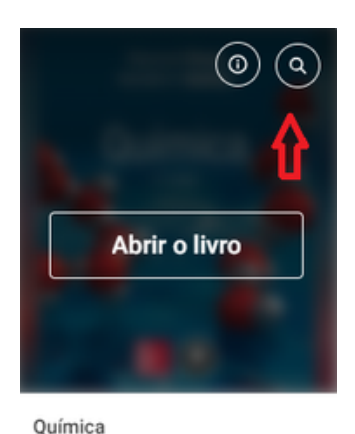

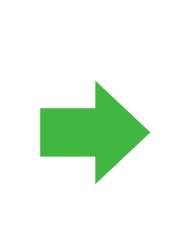

| Química<br>Raymond Chang, Kenneth A. Goldsby<br>Abrir o livro                                                                                                    |  |  |
|----------------------------------------------------------------------------------------------------|--|--|
|                                                                                                    |  |  |
| Iniciais (150)                                                                                                    |  |  |
| Raymond Chang Kenneth A. Goldsby, <mark>Dulmica 11a</mark><br>edicão<br>CASég Chang, Raymond. <mark>Dulmica</mark> (recurso<br>eletrónico) / Raymond Chang, Kenneth A. Goldsby |  |  |
|                                                                                                    |  |  |
| Raymond Chang Kenneth A. Goldsby <mark>Química</mark><br>Revisão técnica: Denise de Oliveira Silva Bacharel                                                                    |  |  |

## Ver os dados do livro

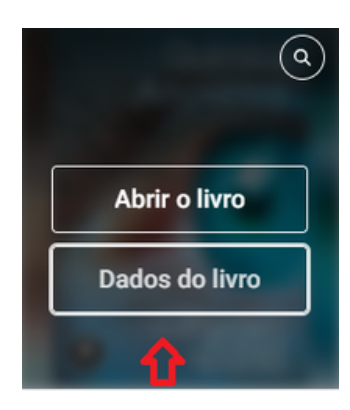

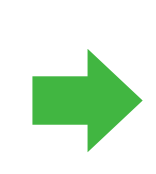

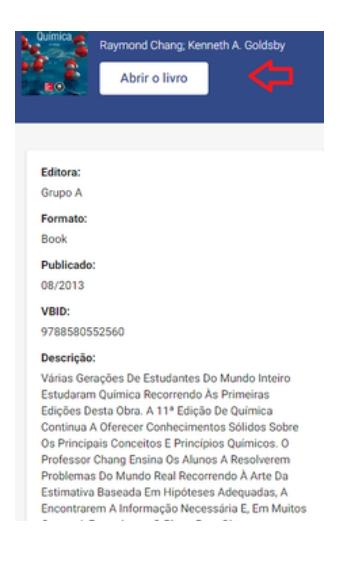

Química

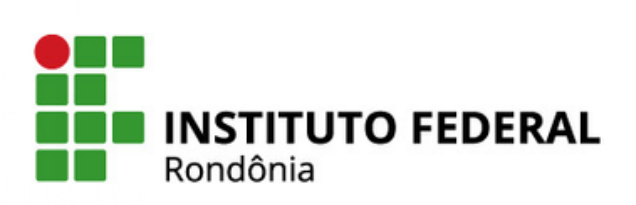

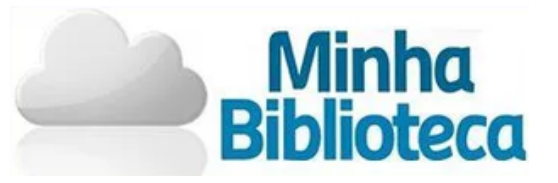

#### Ou abrir o livro

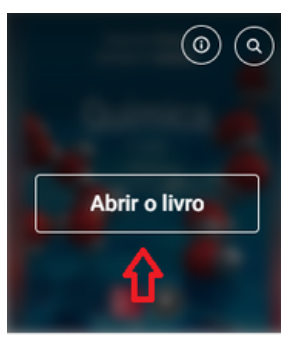

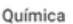

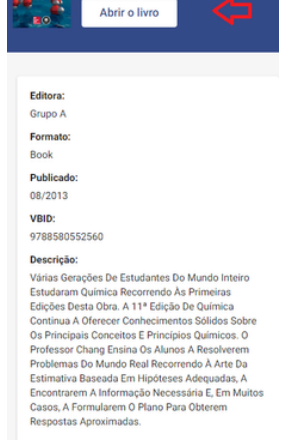

#### Ferramentas de estudos.

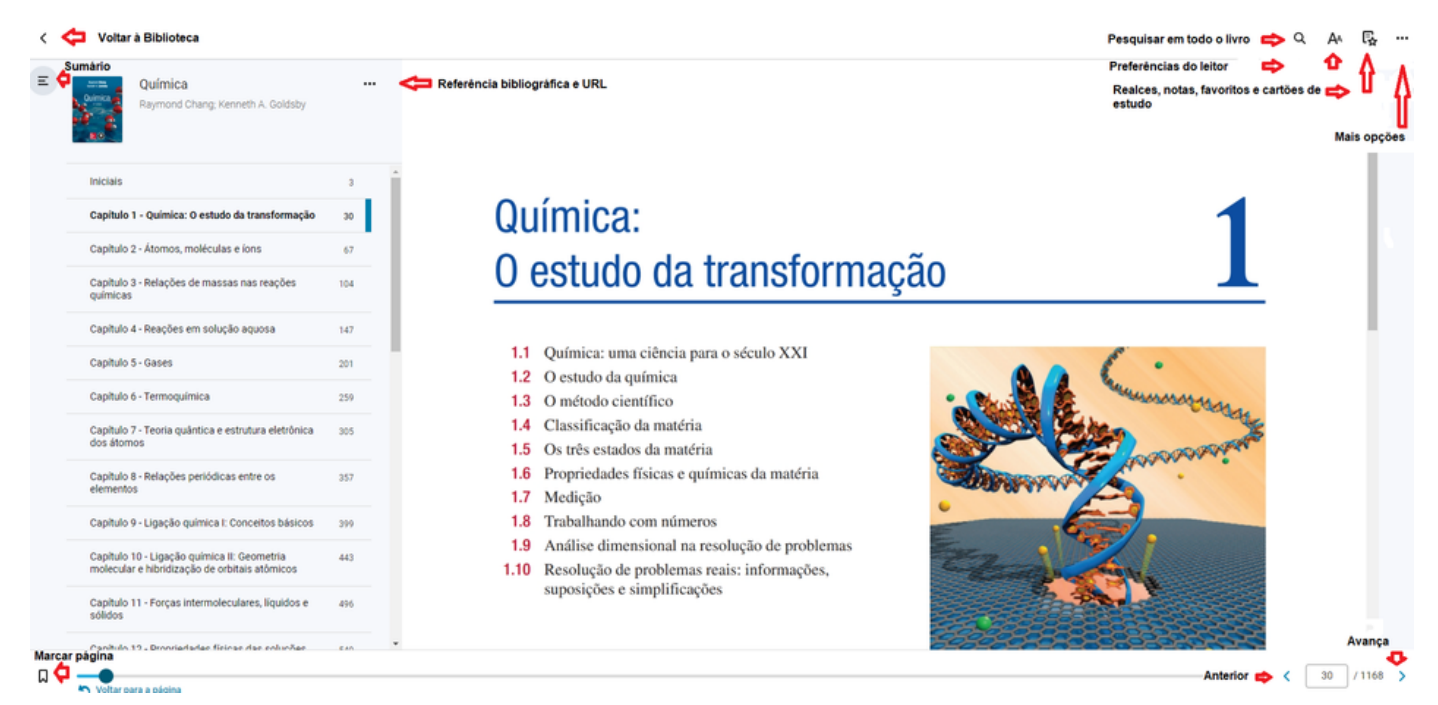

Leitura

## Ao clicar em Abrir o livro, a obra será adicionada em Meus Livros.

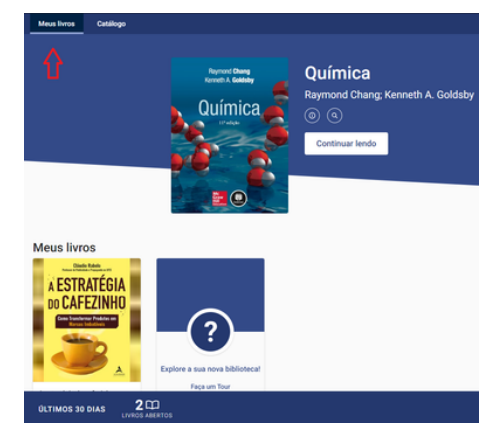

Créditos: Juliana Machado da Silva Sasset e Roseni Santos Rodrigues